# 允许父项的继承权限传播到该对象和所有子对象

在系统中,资源之间存在父子节点关系,父节点的继承权限允许向下传播到子节点。

| <b>孙所有者</b> : | <u>《 管理角色</u> | 1役置(X)            |      |              |              |
|---------------|---------------|-------------------|------|--------------|--------------|
| (A)ata        |               |                   |      | ■ 允许父项的继承权限  | 修羅到這对象和所有子对象 |
| 美麗            | 用户,用户组,角色     | 权限                | 再授权  | 应用到          | 操作           |
| 父项继承          |               |                   |      |              |              |
| 设置权限          |               |                   |      |              |              |
| 8             | EveryOne      |                   | □再接权 | 只有该日录        | Ê            |
| 8             | ceshi         |                   | 日再接权 | 读目录、子目录及文件 ~ | Ê            |
| 8             | 报表刘范          | 図引用 目室者 目端磁 日数数   | □再授权 | 只有该目录 ~      | Ê            |
| 8             | 普通角色          | 日引用 宮査者 日編編 日数数   | □再授权 | 只有该目录        | Û.           |
| 8             | 自助数据集导出表试     |                   | 目再接权 | 只有该日录 ~      | Ê            |
| 8             | 资源权限          | 201月 (注音)(编辑)(编辑) | 日本版权 | 只有涂目录 ~      | 8            |

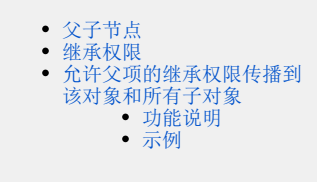

下面对该设置项中设计到的概念进行说明。

## 父子节点

在分析展现中,报表与目录之间存在父子节点的关系。如下图中,【电子表格】目录与【报表示例】目录是父子节点关系,【报表示例】目录与【表格 结构】也是父子节点关系。

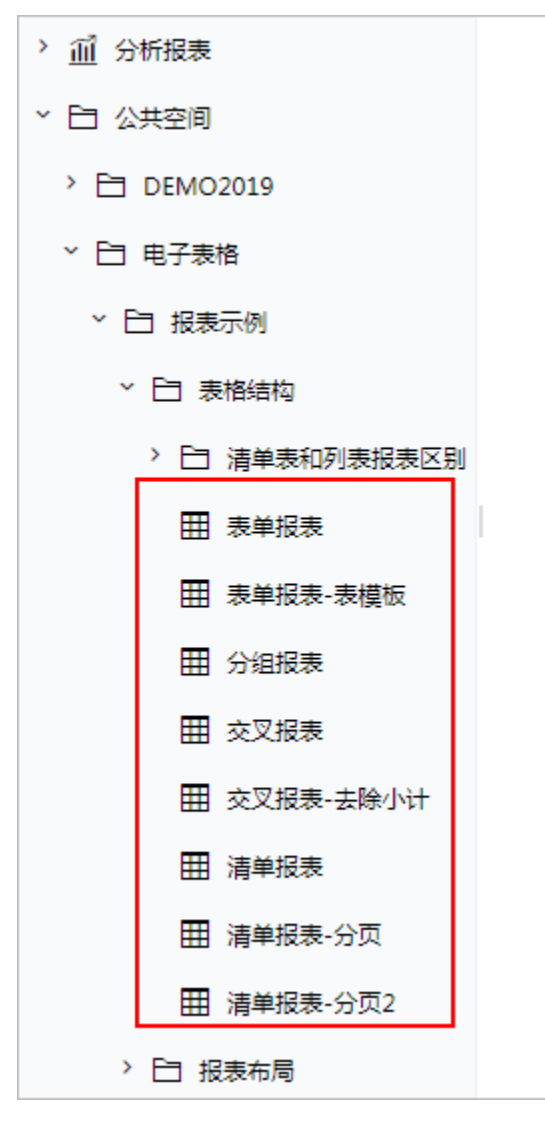

## 继承权限

继承权限是指资源权限应用范围中涉及子目录、文件的三种应用范围。如下:

| 图例: 🔽 리用 🔽 查看 🗹 編辑 🗹 删除 🗹 再授权 |       |                       |    |
|-------------------------------|-------|-----------------------|----|
| 资源                            | 拥有的权限 | 应用到                   | 操作 |
| > 🗟 数据连接                      |       | 该目录、子目录及文件 ∨          | 授权 |
| > 昆 自助ETL                     |       | 只有该日求<br>该目录及文件       | 授权 |
| > 🗃 业务主题                      |       | 该目录及子目录<br>该目录、子目录及文件 | 授权 |
| > 🏵 数据集                       |       |                       | 授权 |
| > 🖉 数据挖掘                      |       | 该目录、子目录及文件 🗸          | 授权 |
| > 副 分析报表                      |       | 该目录、子目录及文件 🗸          | 授权 |
| > 白 公共空间                      |       | 该目录、子目录及文件 🗸          | 授权 |
| > 4 资源发布                      |       | 该目录、子目录及文件 🗸          | 授权 |
| > 12 公共设置                     |       | 该目录、子目录及文件 🗸          | 授权 |
| > 空 计划任务                      |       | 该目录、子目录及文件 🗸          | 授权 |
|                               |       |                       |    |

其中:

- "只有该目录"为非继承权限;
  "该目录、子目录及文件"为继承权限,在该节点下的所有子节点均可继承该权限;
  "该目录及子目录"为继承权限,在该节点下的目录子节点可继承该权限;
  "该目录及文件"为继承权限,在该节点下的文件子节点可继承该权限。

# 允许父项的继承权限传播到该对象和所有子对象

## 功能说明

该设置项实现的功能是,若父项的资源权限应用范围为继承权限(即"该目录、子目录及文件"、"该目录及子目录"或"该目录及文件"),则该节 点及该节点下的所有子节点也相应继承父项的权限;

若该节点不勾选"允许父项的继承权限传播到该对象和所有子对象",则无论父项的资源权限如何设置,该节点不继承父项的资源权限,需单独对该节 点进行设置。

## 示例

系统中存在以下两级目录:一级目录为"公共空间",二级目录有"电子表格"和"报表功能演示",以此三个目录演示允许父项的继承权限传播到该 对象和所有子对象功能。

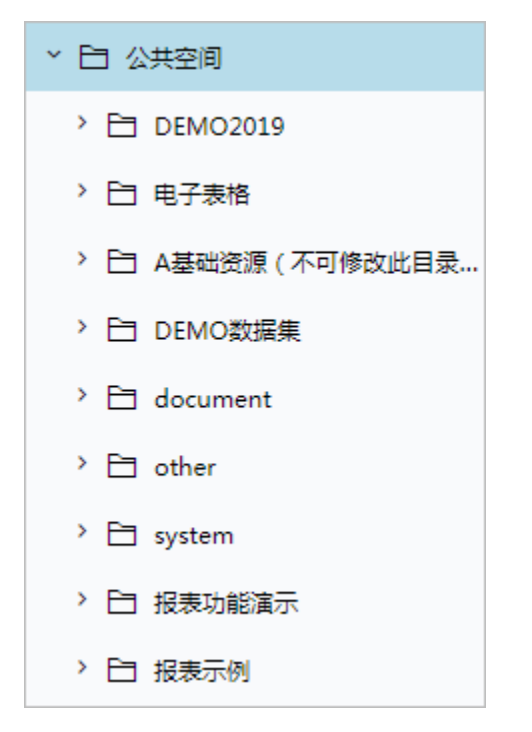

(1)在"电子表格"节点上,点击更多操作选择资源权限,在资源权限窗口中,勾除"允许父项的继承权限传播到该对象和所有子对象"。

| Ш | 倄 导航 🗆 资源授权 | 权[电子表格] × I 资源授权 | 【[报表功能演示]   资源授权[公共空 | 间]     |     |            |          | :          |   |
|---|-------------|------------------|----------------------|--------|-----|------------|----------|------------|---|
|   | 资源所有者:      | <u> </u>         | 设置(X)                |        |     |            |          |            |   |
|   | 添加(A)       |                  |                      |        |     | ☑ 允许父项的    | 的继承权限传播到 | 则该对象和所有子对象 | ] |
|   | 类别          | 用户, 用户组, 角色      | 权限                   |        | 再授权 | 应用到        |          | 操作         |   |
|   | 父项继承        |                  |                      |        |     |            |          |            |   |
|   | පී          | EveryOne         | ■引用 ■查看 ■編           | 緝 🗌 删除 | 再授权 | 该目录、子目录及文件 | $\sim$   | 圃          |   |
|   | 设置权限        |                  |                      |        |     |            |          |            |   |
|   |             |                  |                      |        |     |            |          |            |   |
|   |             |                  |                      |        |     |            |          |            |   |

在弹出的窗口中,选择 删除。

| 权限继承设置                                                                                          | ×  |
|-------------------------------------------------------------------------------------------------|----|
| 你正在阻止任何可继承权限传播给该对象。是否这样做?<br>- 要将以前继承来的权限复制给该对象,请单击"复制"。<br>- 要删除继承来的权限,仅保留明确指定给该对象的权限,请单击"删除"。 |    |
|                                                                                                 |    |
|                                                                                                 |    |
| 复制(A) 删除(D)                                                                                     |    |
|                                                                                                 |    |
| 取消(0                                                                                            | C) |

即可去除"电子表格"节点上的"允许父项的继承权限传播到该对象及所有子对象"。

| III 1 | 🖌 导航 🗆 资源授 | 叙[电子表格] ×   资源授 | 权[报表功能演示]   资源授权[公 | 共空间] |     | : 🗆                   |
|-------|------------|-----------------|--------------------|------|-----|-----------------------|
|       | 资源所有者:     | ▲管理员            | 设置(X)              |      |     |                       |
|       | 添加(A)      |                 |                    |      | . : | 允许父项的继承权限传播到该对象和所有子对象 |
|       | 类别         | 用户, 用户组, 角色     | 权限                 | 再授权  | 应用到 | 操作                    |
|       | 父项继承       | ŧ.              |                    |      |     |                       |
|       | 设置权限       | Į               |                    |      |     |                       |
|       |            |                 |                    |      |     |                       |
|       |            |                 |                    |      |     |                       |
|       |            |                 |                    |      |     |                       |

(2) 此时"报表功能演示"目录是允许父项的继承权限传播到该对象及所有子对象的。

| Ⅲ 倄 导航 Ι 资源授 | 权[电子表格]   资源授权[报: | 表功能演示]   资源授权[公共空间] |      |            | : [                   |
|--------------|-------------------|---------------------|------|------------|-----------------------|
| 资源所有者:       | 2 管理员             | 设置(X)               |      |            |                       |
| 添加(A)        |                   |                     |      | ☑ 允许父项的    | 的继承权限传播到该对象和所有子对象     |
| 类别           | 用户, 用户组, 角色       | 权限                  | 再授权  | 应用到        | 操作                    |
| 父项继承         |                   |                     |      |            |                       |
| ස්           | EveryOne          | ■引用 ▼查看 ■編辑 ■删除     | ■再授权 | 该目录、子目录及文件 | <ul> <li>✓</li> </ul> |
| 设置权限         |                   |                     |      |            |                       |
|              |                   |                     |      |            |                       |

(3)设置"公共空间"目录的权限,在"公共空间"目录上点击更多操作选择资源权限,添加用户"普通用户",并设置应用范围为"该目录、子目录及文件"如下:

| N 导航   资源授税     | Q[电子表格]   资源授权[挑 | 表功能演示] 「资源授权[公共空间] |        |            |                       |        |
|-----------------|------------------|--------------------|--------|------------|-----------------------|--------|
| 资源所有者:<br>添加(A) | <u>▲ 管理角色</u>    | 设置(X)              |        | 🗌 允许父项的    | 的继承权限传播到该对象和          | 」所有子对象 |
| 类别              | 用户, 用户组, 角色      | 权限                 | 再授权    | 应用到        | 操作                    |        |
| 父项继承            |                  |                    |        |            |                       |        |
| 设置权限            |                  |                    |        |            |                       |        |
| තී              | EveryOne         | ■引用 ■查看 ■編辑 ■删     | 除 同授权  | 该目录、子目录及文件 | <ul> <li>✓</li> </ul> |        |
|                 | 苔涌鱼色             | ■引用 ▼香着 □编辑 □删     | 除 同再授权 | 该目录、子目录及文件 |                       |        |

#### (4) 在"报表功能演示"目录上,点击更多操作选择资源授权,检查其权限,如下:

| ш | 倄 导航 🛛 资源排 | 受权[报表功能演示]  |                 |        |            | :                                |
|---|------------|-------------|-----------------|--------|------------|----------------------------------|
|   | 资源所有者:     | ▲管理角色       | 设置(X)           |        |            |                                  |
|   | 添加(A)      |             |                 |        | ☑ 允许父项     | 的继承权限传播到该对象和所有子对象                |
|   | 类别         | 用户, 用户组, 角色 | 权限              | 再授权    | 应用到        | 操作                               |
|   | 父项继续       | ξ.          |                 |        |            |                                  |
|   | පී         | EveryOne    | ■引用 🖉 查看 🛛 编辑 🛛 | 删除 再授权 | 该目录、子目录及文件 | ✓ İİİ                            |
|   | 8          | 普通角色        | ■引用 ■查看 ■编辑 [   | 删除 再授权 | 该目录、子目录及文件 | <ul> <li>✓</li> <li>Ш</li> </ul> |
|   | 设置权限       | 艮           |                 |        |            |                                  |
|   |            |             |                 |        |            |                                  |

其资源权限中出现"普通用户"的授权,并且是不可更改的,该授权是继承自"公共空间"节点的资源权限。

(5) 在"仪表盘目录"节点上,点击更多操作选择资源授权,检查其权限,如下:

| Ш | 倄 导航 🗆 资源接 | 受权[报表功能演示]   资源 | 授权[电子表格] |     |     | :                       |  |
|---|------------|-----------------|----------|-----|-----|-------------------------|--|
|   | 资源所有者:     | ▲管理角色           | 设置(X)    |     |     |                         |  |
|   | 添加(A)      |                 |          |     |     | ■ 允许父项的继承权限传播到该对象和所有子对象 |  |
|   | 类别         | 用户, 用户组, 角色     | 权限       | 再授权 | 应用到 | 操作                      |  |
|   | 父项继承       | ā.              |          |     |     |                         |  |
|   | 设置权限       | ą               |          |     |     |                         |  |
|   |            |                 |          |     |     |                         |  |
|   |            |                 |          |     |     |                         |  |

该节点上没有任何资源授权,因为该节点上勾除了"允许父项的继承权限传播到该对象和所有子对象",所有"电子表格"节点不会继承"公共空间" 节点的资源权限。